附件 2

# 系统申报操作指南

1. 使用平台账号登录思政实践育人平台:

校内登录(http://szsj.hit.edu.cn/)

校外登录 (http://szsj-hit-edu-cn.ivpn.hit.edu.cn:1080/)

|   | 统一身份认证登录 | 平台账号登录 |  |
|---|----------|--------|--|
|   |          |        |  |
| * |          |        |  |

 填写由管理员分发账号密码登录平台(首次登录需要重新 设置密码)

|         | 法給入受尽(子和) |            |  |
|---------|-----------|------------|--|
|         | 海道のションション |            |  |
| audites | 102/1727  | 4 m        |  |
|         |           | ager a a m |  |

# 3. 点击个人中心

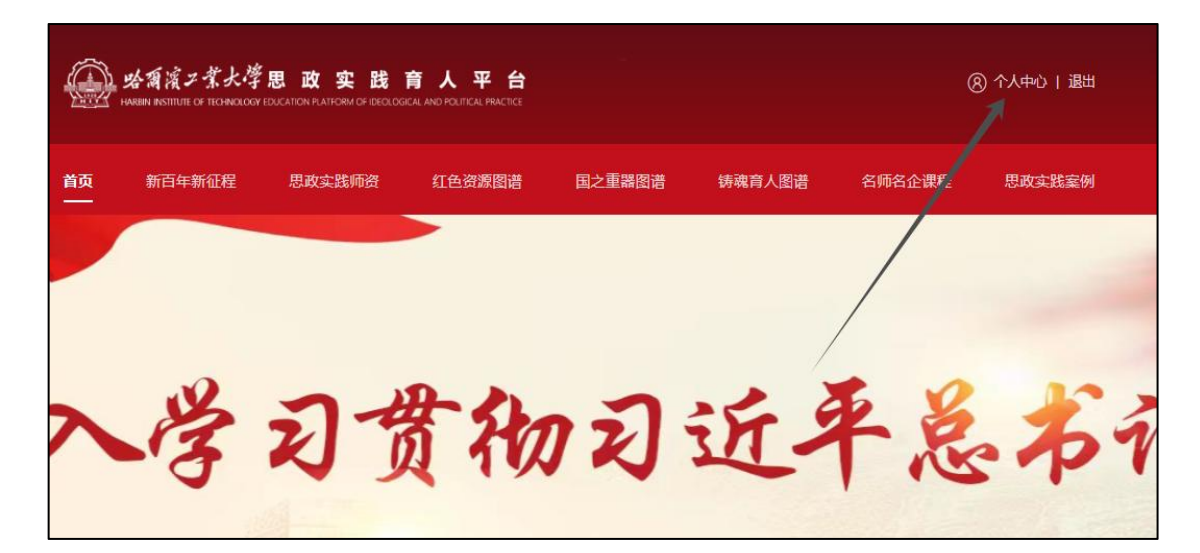

4. 选择通用实践

| 测试使用学生2<br>学号:2024021902 | 当前头像:<br>姓名: | witigen学生2      |
|--------------------------|--------------|-----------------|
| ▲ 我的信息                   | 学号:          | 2024021902      |
| ☆ 我的收藏                   | 学院:          | 演示使用 (勿删)       |
| 理论成绩                     | <del></del>  | <b>演示使用(勿删)</b> |
| 各 校外教师                   | 班级:          | 清示使用 (勿删)       |
| <b>這</b> 我的项目            | 手机号:         |                 |
| 讀 通用实践←                  | 邮箱:          |                 |

#### 5. 选择要参加的项目

| 1000 C          | 序号               | 实践项目名称   | 申报模式       | 申报范围 | 操作  |
|-----------------|------------------|----------|------------|------|-----|
| 则试体田学生?<br>号: 2 | i                |          | 个人         | -    | \$5 |
|                 | 2                |          | 个人         |      | 参与  |
| ▲ 我的信息          | 3                |          | <u>↑</u> , | -    | 参与  |
| ☆ 我的收藏          | 显示第 1 到第 3 条记录,前 | á共 3 条记录 |            |      |     |
| ▶ 理论成绩          |                  |          |            |      |     |
|                 |                  |          |            |      |     |

4. 填写基础信息(因为账号为临时学生账号,故指导老师请
 各位老师选择自己)

| *项目名称:                                     |                                                  |                          |    | ★ 项目名称不能为空 |
|--------------------------------------------|--------------------------------------------------|--------------------------|----|------------|
| *组长学号: 2                                   | 024021902                                        |                          |    |            |
| *组长姓名:                                     | 则试使用学生2                                          |                          |    |            |
| *手机号:                                      |                                                  |                          |    | ★ 组长手机号不能为 |
|                                            |                                                  |                          |    |            |
| *邮箱:                                       |                                                  |                          |    | ★ 组长邮箱不能为空 |
| *邮箱: *指导教师: \$                             | <b>所當指导教师+</b> (已分配班级指导老师)                       | 「可以进行移除处理)               |    | ▲ 组长邮箱不能为空 |
| *邮箱:                                       | 「增益导数师+<br>(已分面班级指导老师)<br>老师姓名                   | 可以进行移除处理)<br><b>联系电话</b> | 操作 | ▲ 组长邮箱不能为空 |
| *邮稿:                                       | 和描語导致時<br>名時姓名<br>教育教学创新大赛                       | 「可以进行移除处理」<br>联系电话       | 操作 | ★ 组长邮稿不能为至 |
| * 創稿:<br>* 指导教师:<br>* 项目类型: 〇<br>* 实践类别: 〇 | (日分配班级指导表)(日分配班级指导表)(第二)<br>老师姓名 教育教学创新大赛 课程建设赛道 | 、可以进行移除处理)<br>联系电话       | 操作 | ▶ 组代前籍不能为会 |

注: 平台数据量较大, 各位老师填写姓名需要检索 15 秒左 右。

| 合有濱ン菜大学思<br>VIEIN INSTITUTE DE TECHNOLOGY EDUCA | 添加指导教师        |                    |                  | × | 8      |
|-------------------------------------------------|---------------|--------------------|------------------|---|--------|
| 新百年新征程                                          | *教师类型:        | ◉ 校内教师             | ○ 校外教师           |   | 名师名企课程 |
|                                                 | 教师类别:         | □ 杰出校友<br>□ 红色基地专家 | □ 国之重器专家<br>□ 其它 |   |        |
|                                                 | *指导教师:        |                    |                  |   |        |
| *项目名称                                           | 指导教师联系<br>方式: |                    |                  |   |        |
| *组长学号: 202                                      |               |                    |                  |   |        |
| *组长姓名: 测能                                       |               | 确认添                | ba               |   |        |
| *手机号:                                           |               |                    |                  |   |        |

## 7. 按照表单要求提交作品

| ▲文件上传<br>▲文件上传<br>▲视频上传 |
|-------------------------|
| ▲文件上传<br>▲文件上传<br>▲视频上传 |
| ▲文件上传<br>▲文件上传<br>▲视频上传 |
| ▲文件上传<br>▲文件上传<br>▲视频上传 |
| ▲文件上传<br><b> 金</b> 視频上传 |
| 金视频上传                   |
|                         |
| ▲视频上传                   |
| 金文件上传                   |
|                         |
| 返回                      |
|                         |

### 8. 项目作废

若项目提交错误,请点击进入个人中心我的项目,点击项目 作废。

| AWARH HT | 中报模式 | 甲报范围 | 操作 |
|----------|------|------|----|
|          | Ŷλ   | •    | 参与 |
| 一直       | 个人   |      | 参与 |
| 「道       | 个人   | 12   | 参与 |

| 1                  |    |        |   |      |
|--------------------|----|--------|---|------|
| 队长:测试使用学成员:1       |    |        |   |      |
| 项目发起时间: 2024-02-20 |    |        |   |      |
|                    |    |        |   | 项目作废 |
| l.                 |    |        |   |      |
| 从长:测试使用学成员:1       | 基码 | <br>结项 |   |      |
| 页目发起时间: 2024-02-20 |    |        | / |      |
|                    |    |        |   | 项目作废 |